# GSWS – ICICI Challan Payment using UPI & IMPS

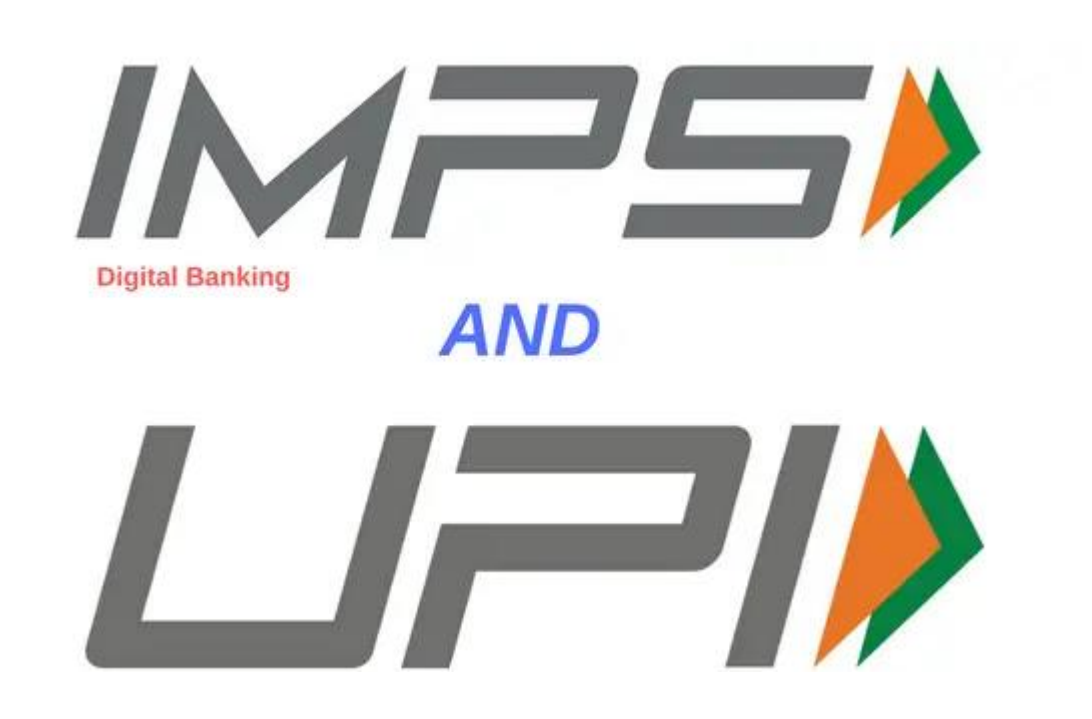

RTGS,NEFT,IMPS & UPI Enabled

## Login as DA/WEDPS In vswsonline.ap.gov.in

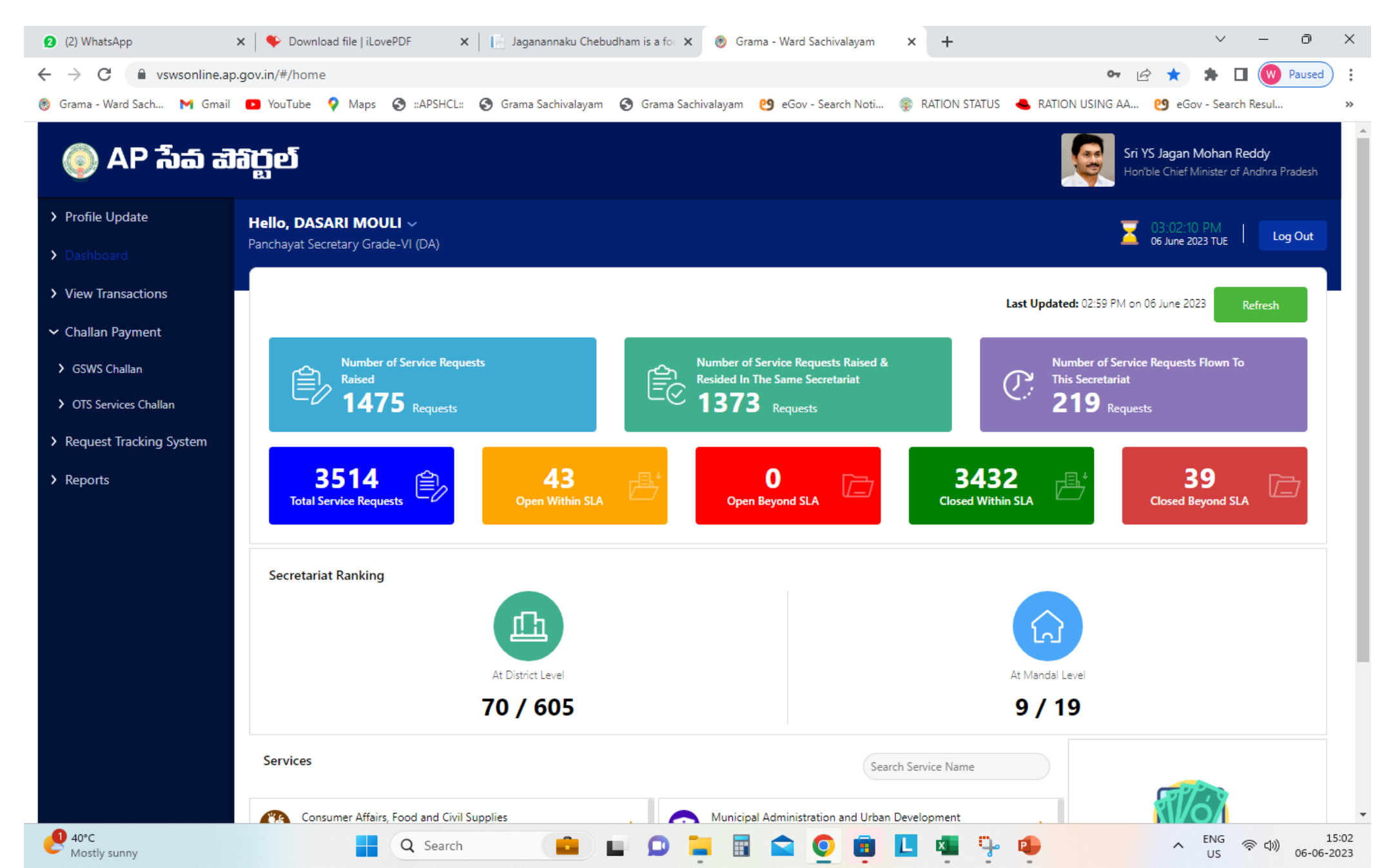

## Click on Challan Payment & GSWS Challan

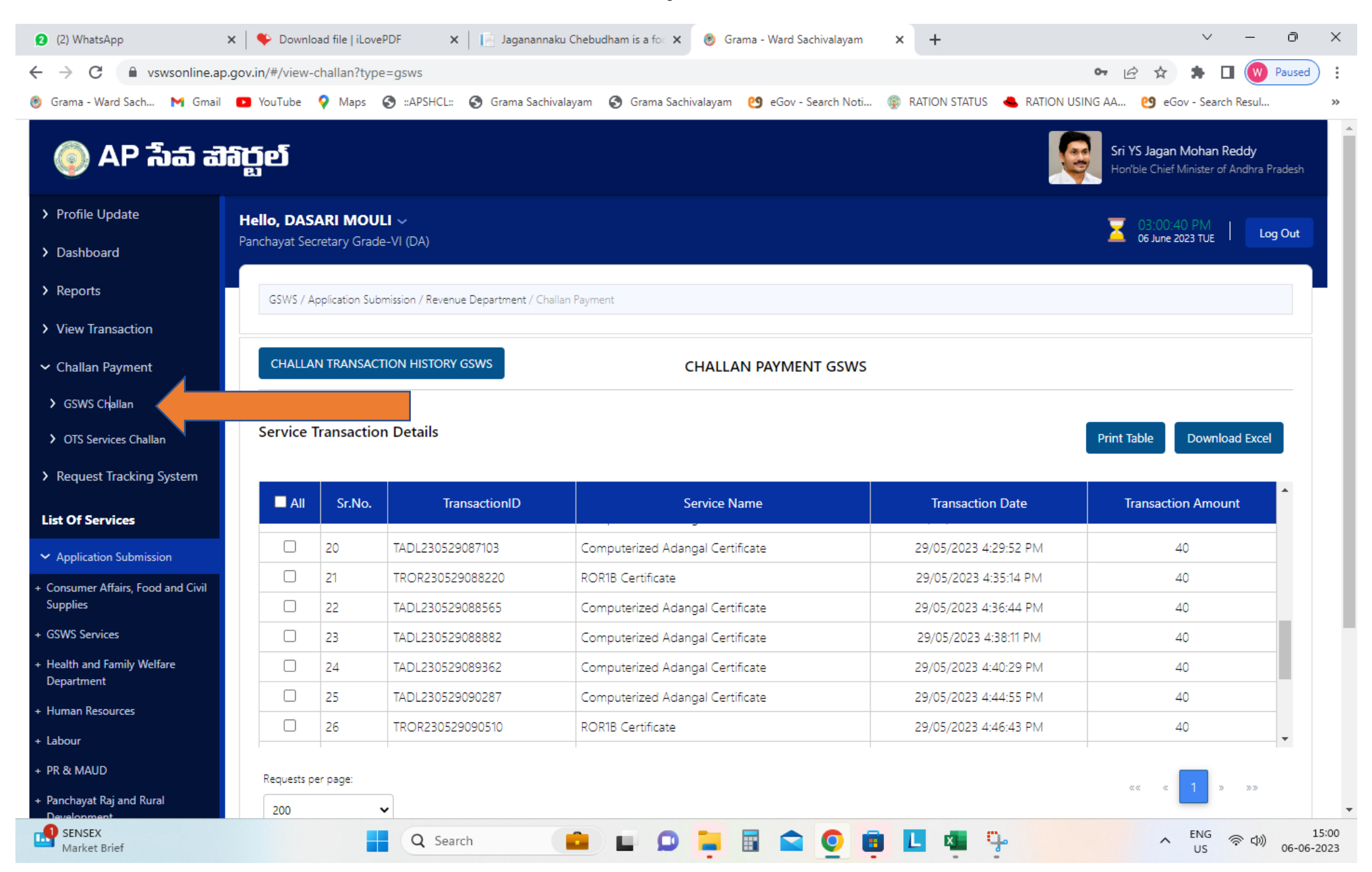

#### Select Transactions to make payment

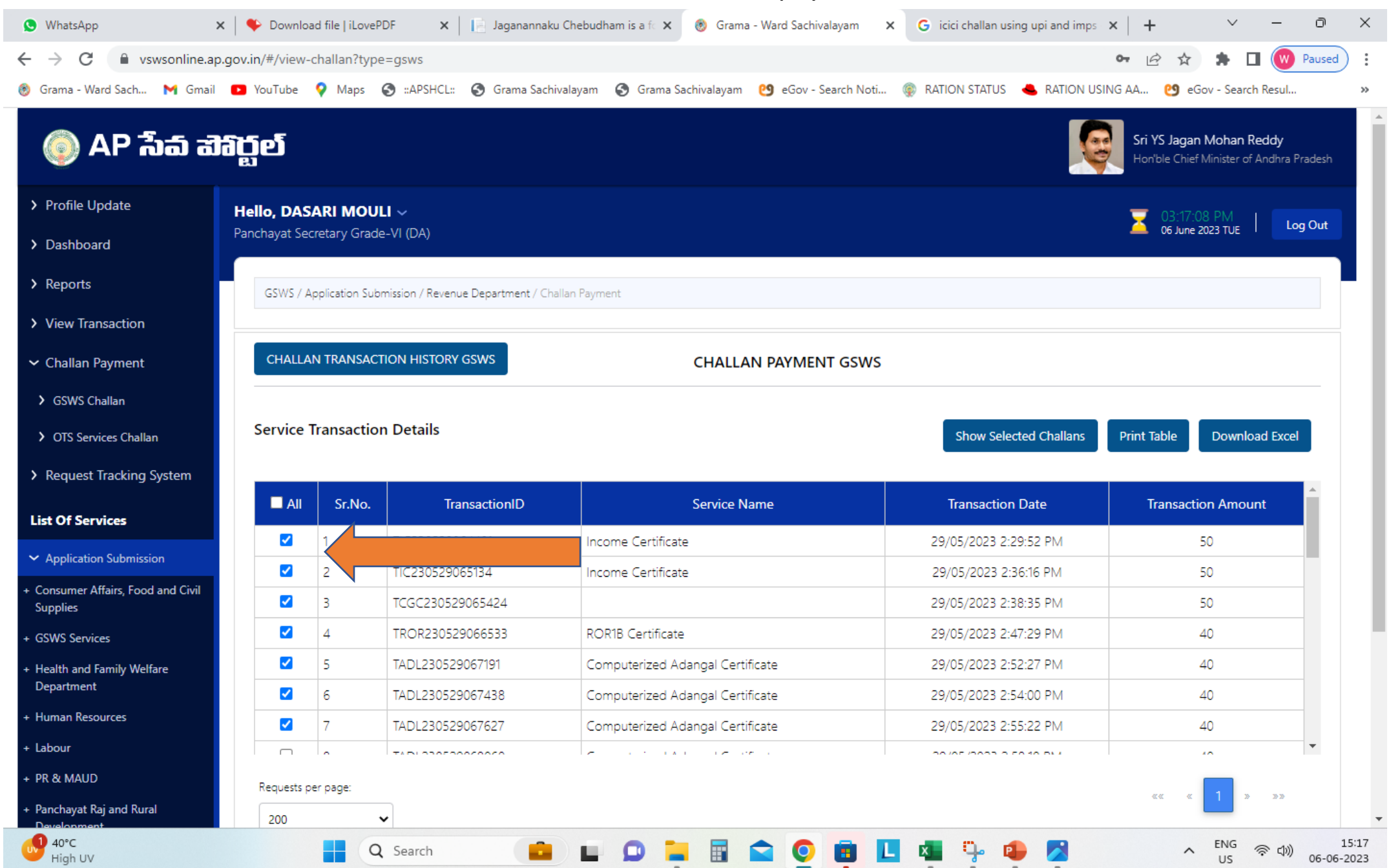

#### Select challan method as ICICI Challan Payment and Click on New Challan/UPI Payment.

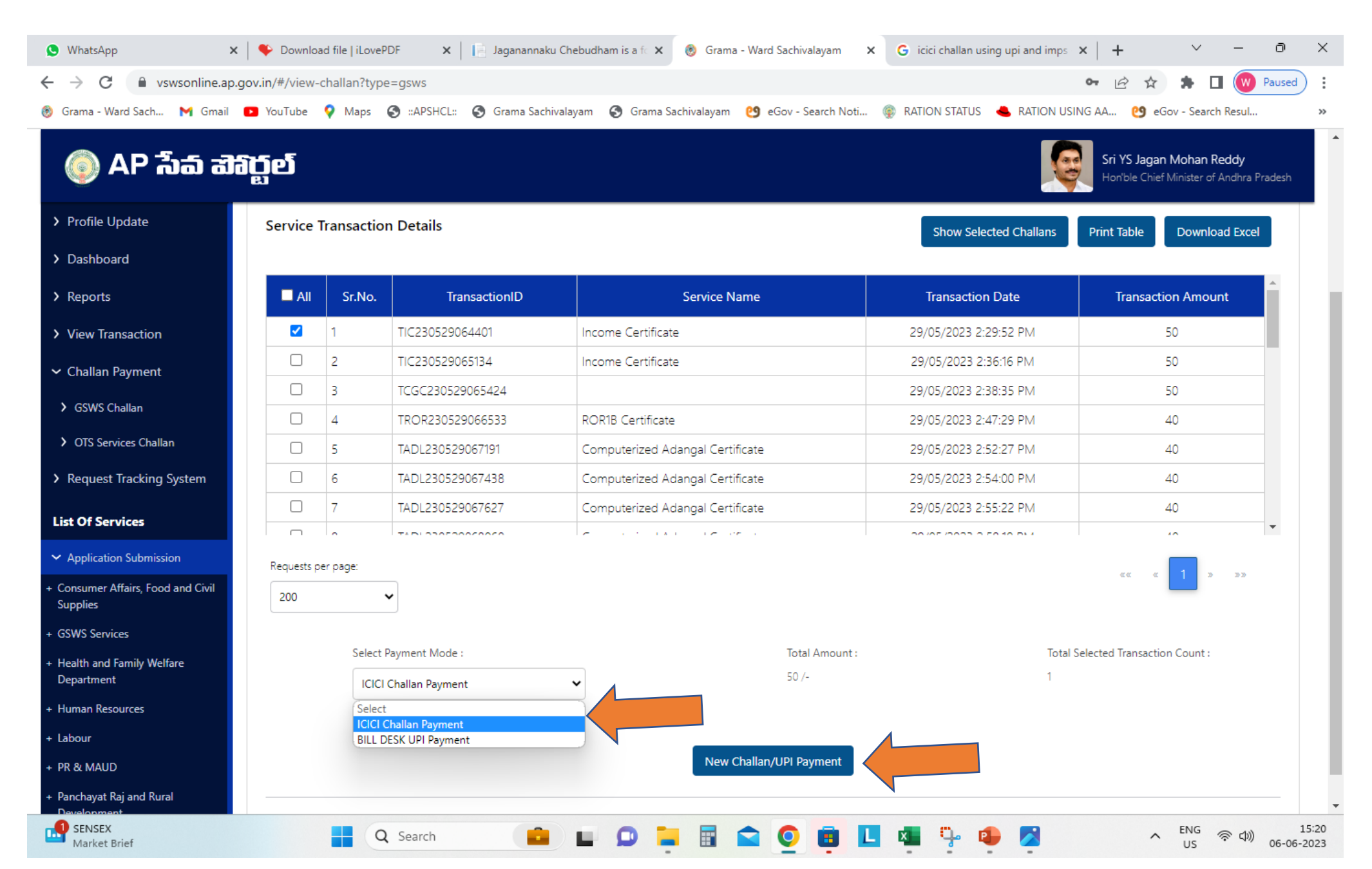

## Challan Generated Successfully

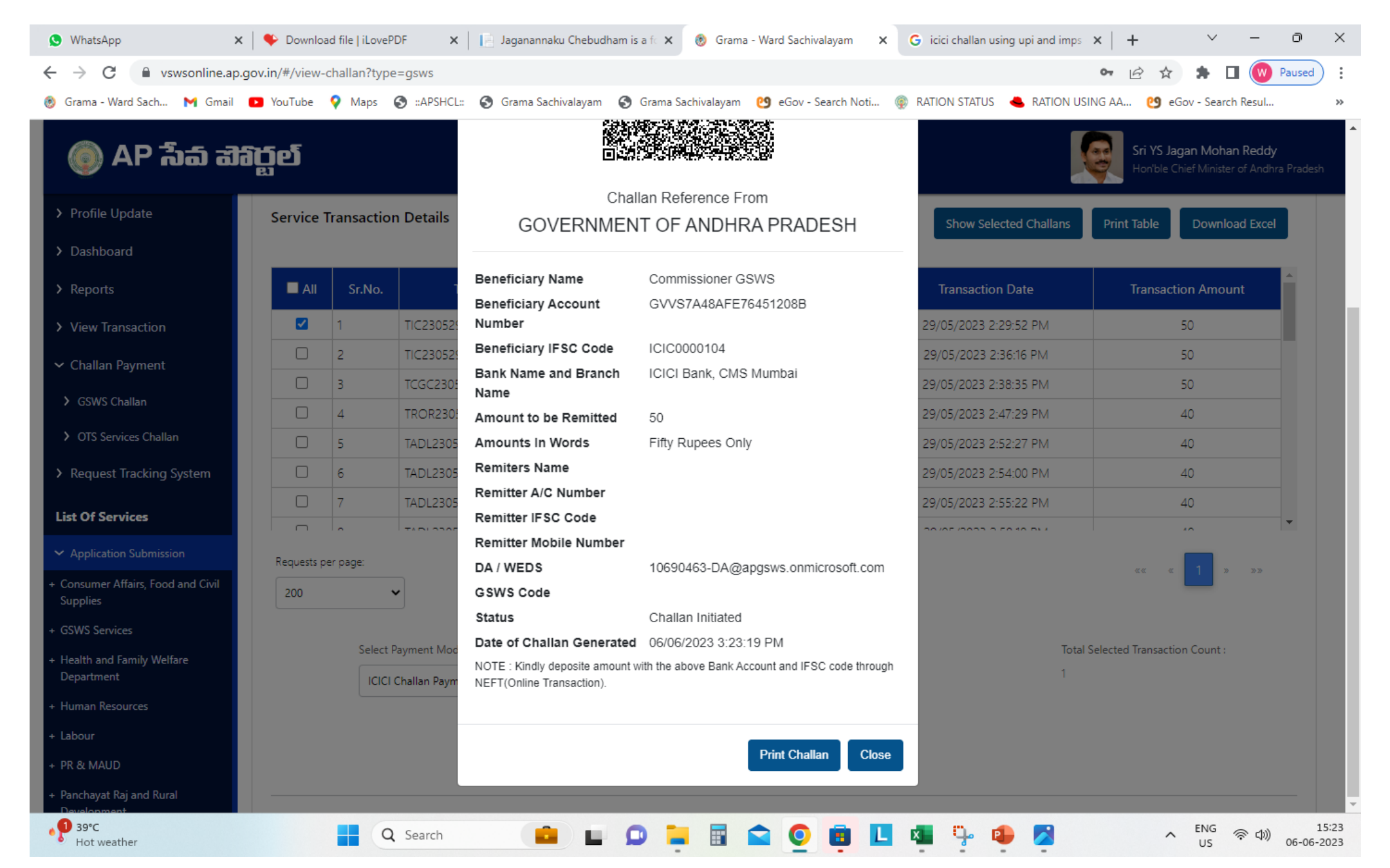

# With this Challan, we can Make payment using UPI / IMPS.

| ≡ | ChallanPrint.pdf | 1 / 1 + -                                                         | 90% +   🗄 🕎                                      | <u>*</u>       | <b>a</b> : |
|---|------------------|-------------------------------------------------------------------|--------------------------------------------------|----------------|------------|
|   |                  | Chalk<br>GOVERNMEN                                                | an Reference From<br>T OF ANDHRA PRADESH         |                |            |
|   |                  | Beneficiary Name                                                  | Commissioner GSWS                                |                |            |
|   |                  | Beneficiary Account Number                                        | GVVS7A48AFE76451208B                             | Account Number |            |
|   |                  | Beneficiary IFSC Code                                             | ICIC0000104                                      |                |            |
|   |                  | Bank Name and Branch Name                                         | ICICI Bank, CMS Mumbai                           | IFSC COUE      |            |
|   |                  | Amount to be Remitted                                             | 50                                               |                |            |
|   |                  | Amounts In Words                                                  | Fifty Rupees Only                                |                |            |
|   |                  | Remiters Name                                                     |                                                  |                |            |
|   |                  | Remitter A/C Number                                               |                                                  |                |            |
|   |                  | Remitter IFSC Code                                                |                                                  |                |            |
|   |                  | Remitter Mobile Number                                            |                                                  |                |            |
|   |                  | DA / WEDS                                                         | 10690463-DA@apgsws.onmicrosoft.com               |                |            |
|   |                  | GSWS Code                                                         |                                                  |                |            |
|   |                  | Status                                                            | Challan Initiated                                |                |            |
|   |                  | Date of Challan Generated                                         | 06/06/2023 3:23:19 PM                            |                |            |
|   |                  | <b>NOTE :</b> Kindly deposite amount with the above Transaction). | e Bank Account and IFSC code through NEFT(Online |                |            |
|   |                  |                                                                   |                                                  |                |            |

# You can Reprint Challan.

| 🧿 (9) WhatsApp 🛛 🗙 🛛 🗣 Dow                                    | vnload file   iLov 🗙 📔 📄 Jaganannaku Cheb 🗙 | 🛞 Grama - Ward Sach 🗙       | <b>G</b> icici challan using u | × SchallanPrint.pdf ×        | Telegram Web          | ×   +                             | <ul> <li>✓ − č</li> </ul>                      | ) ×                |
|---------------------------------------------------------------|---------------------------------------------|-----------------------------|--------------------------------|------------------------------|-----------------------|-----------------------------------|------------------------------------------------|--------------------|
| $\leftrightarrow$ $\rightarrow$ C $rightarrow$ vswsonline.ap. | .gov.in/#/challan-history?type=gsws         |                             |                                |                              |                       | 6 \$                              | 🖈 🔲 🛞 Pau                                      | used               |
| 🛞 Grama - Ward Sach M Gmail                                   | 🖸 YouTube 💡 Maps 🔇 ::APSHCL:: 🔇 🤇           | Grama Sachivalayam 🛛 🚷 Gi   | rama Sachivalayam 🛛 🙆 e        | Gov - Search Noti 🏾 🌸 RATION | I STATUS 🛛 🐣 RATION U | JSING AA 🕚 eGo                    | v - Search Resul                               | *                  |
| 🍈 AP సేవ చె                                                   | វត្ត៍ខា                                     |                             |                                |                              | I                     | Sri YS Jagan N<br>Hon'ble Chief N | <b>Mohan Reddy</b><br>4inister of Andhra Prade | <b>▲</b><br>esh    |
| > Profile Update                                              | азтизу драгавон зоотнизот, неченое рера     | runency charan nansacion ni | story.                         |                              |                       |                                   |                                                | Ξ.                 |
| > Dashboard                                                   |                                             |                             | Challan                        | History                      |                       |                                   |                                                |                    |
| > Reports                                                     |                                             |                             |                                |                              |                       |                                   |                                                |                    |
| > View Transaction                                            | Search Challans With Date Range             |                             |                                |                              |                       |                                   |                                                |                    |
| ✓ Challan Payment                                             | From Date : * 06/06/2023                    | To Date : *                 |                                | Payment Mode:                | ~                     |                                   |                                                |                    |
| > GSWS Challan                                                |                                             |                             |                                |                              |                       |                                   |                                                |                    |
| > OTS Services Challan                                        |                                             |                             | View C                         | hallan                       |                       |                                   |                                                |                    |
| > Request Tracking System                                     |                                             |                             |                                |                              |                       |                                   |                                                |                    |
| List Of Services                                              | Challan List                                |                             |                                |                              |                       |                                   |                                                |                    |
| ✓ Application Submission                                      | Serial Challan Number                       | Number Of<br>Transactions   | Challan Status                 | Challan Date                 | Payment<br>Mode       | Transaction<br>Amount             | Receipt                                        |                    |
| + Consumer Affairs, Food and Civil<br>Supplies                | 1 GVVS7A48AFE76451208B                      | 1                           | Challan Initiated              | 06/06/2023 3:23:19 PM        | Cash                  | 50                                | Print Challan                                  |                    |
| + GSWS Services                                               | Requests per page:                          |                             |                                |                              |                       |                                   |                                                |                    |
| + Health and Family Welfare<br>Department                     | 10 🗸                                        |                             |                                |                              |                       | 2 X                               |                                                |                    |
| + Human Resources                                             |                                             |                             | Download Excel                 | Print Back                   |                       |                                   |                                                |                    |
| + Labour                                                      | Account Number/ Cl                          | nallan Numb                 | per                            |                              |                       |                                   |                                                |                    |
| WhatsApp Imagejpeg ^                                          | WhatsApp Imagejpeg ^                        | WhatsApp Imagejpeg          | ^                              |                              |                       |                                   | Show                                           | v all 🗙            |
| 29°C<br>Mostly sunny                                          | Q Search                                    | 💼 🖬 😡 🕯                     | - 🖬 🛋 🧕                        | 💼 🖪 🤹 🦩                      | 🤹 🛃 🚨                 | ^                                 | ENG 奈 幻》 OG                                    | 15:45<br>5-06-2023 |

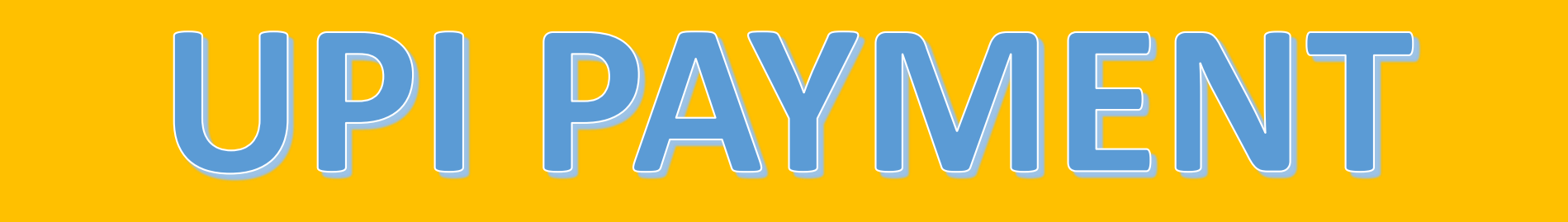

Open Phonepe or any UPI App choose payment option as Bank payment. Then Choose Bank and add Bank Account, IFSC Code Shown in ICICI Challan Slip (Challan Shown in Previous Slide).

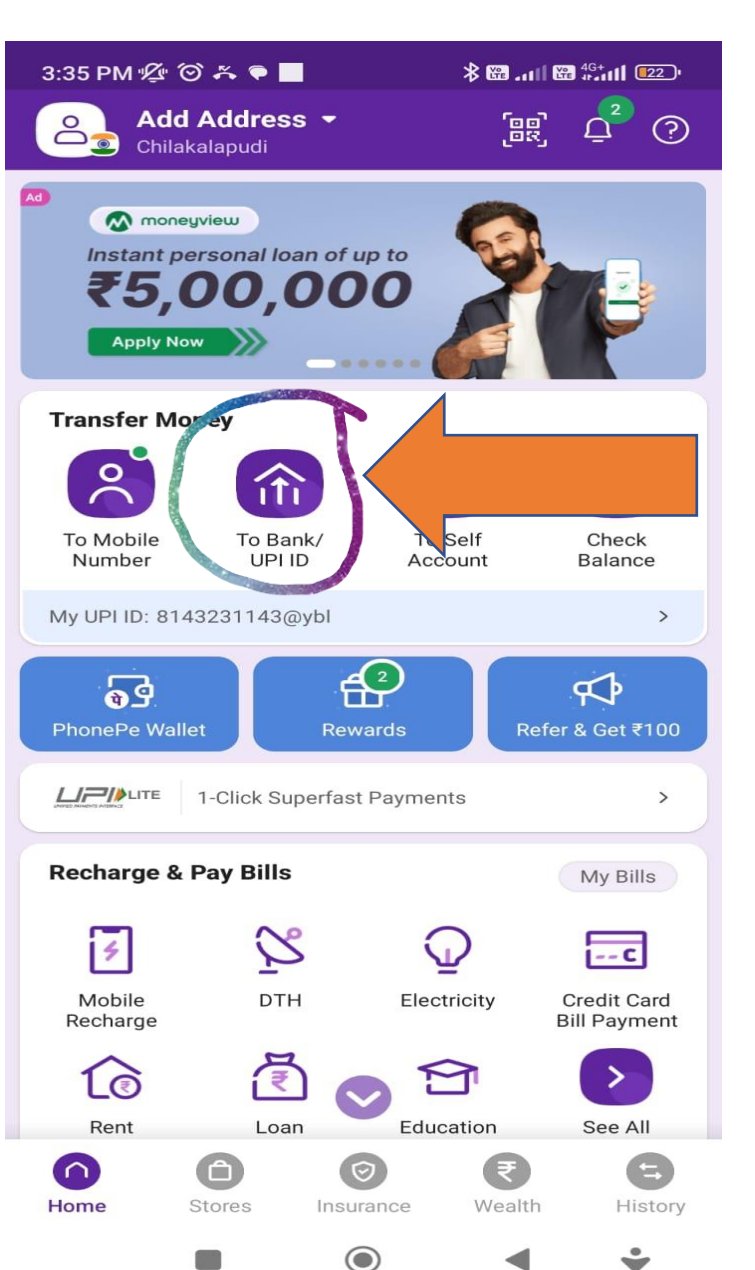

| 3:38 PM | K O ~ •               |                            | ≯ ₩II ₩ 4G+ | ull [21] |
|---------|-----------------------|----------------------------|-------------|----------|
| ÷       | Transfer              | Money                      |             | ?        |
| Q s     | earch Bank            | Account, UPI               | ID          |          |
| BANK AC | COUNTS                | UPI ID                     | UPI NUI     | MBER     |
|         | Chp E ser             | vice accnt<br>(XXX6061     |             | :        |
| A       | Commiss<br>XXXXXXXX   | sioner GSWS<br>XXXXXXXX3B1 | 4           | ÷        |
| 1       | milky sbi<br>xxxxxxx  | bank<br>9873               |             | :        |
| •       | Naresh IT<br>XXXXXXXX | Classes<br>(XX9833         |             |          |
| q       | podupu b<br>xxxxxxx   | ig<br>XXXX2422             |             |          |
| J       | podupu s              | mall<br>(XXX3837           |             | +        |
|         |                       | ۲                          |             | ÷        |

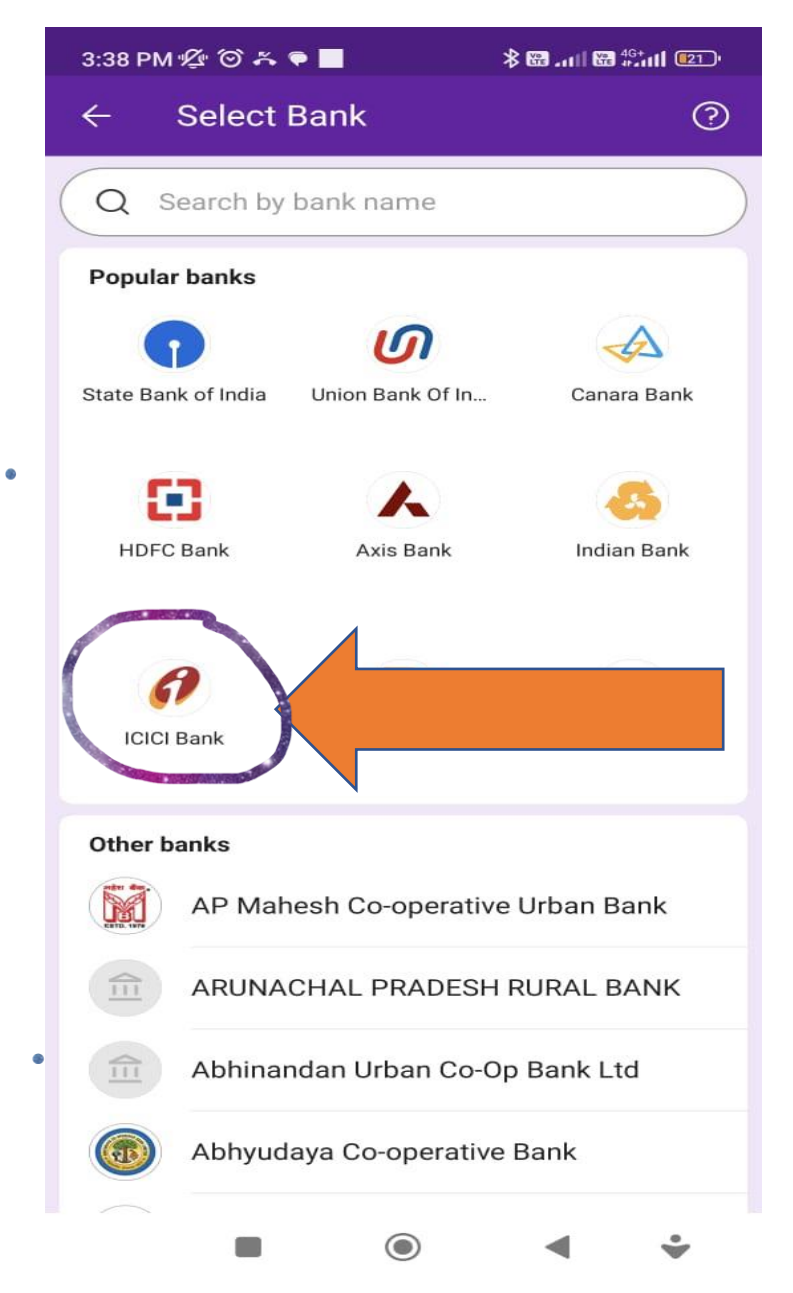

## Confirm Account Number thrice and Click on Proceed to Pay and Enter Challan Amount and Make Payment.

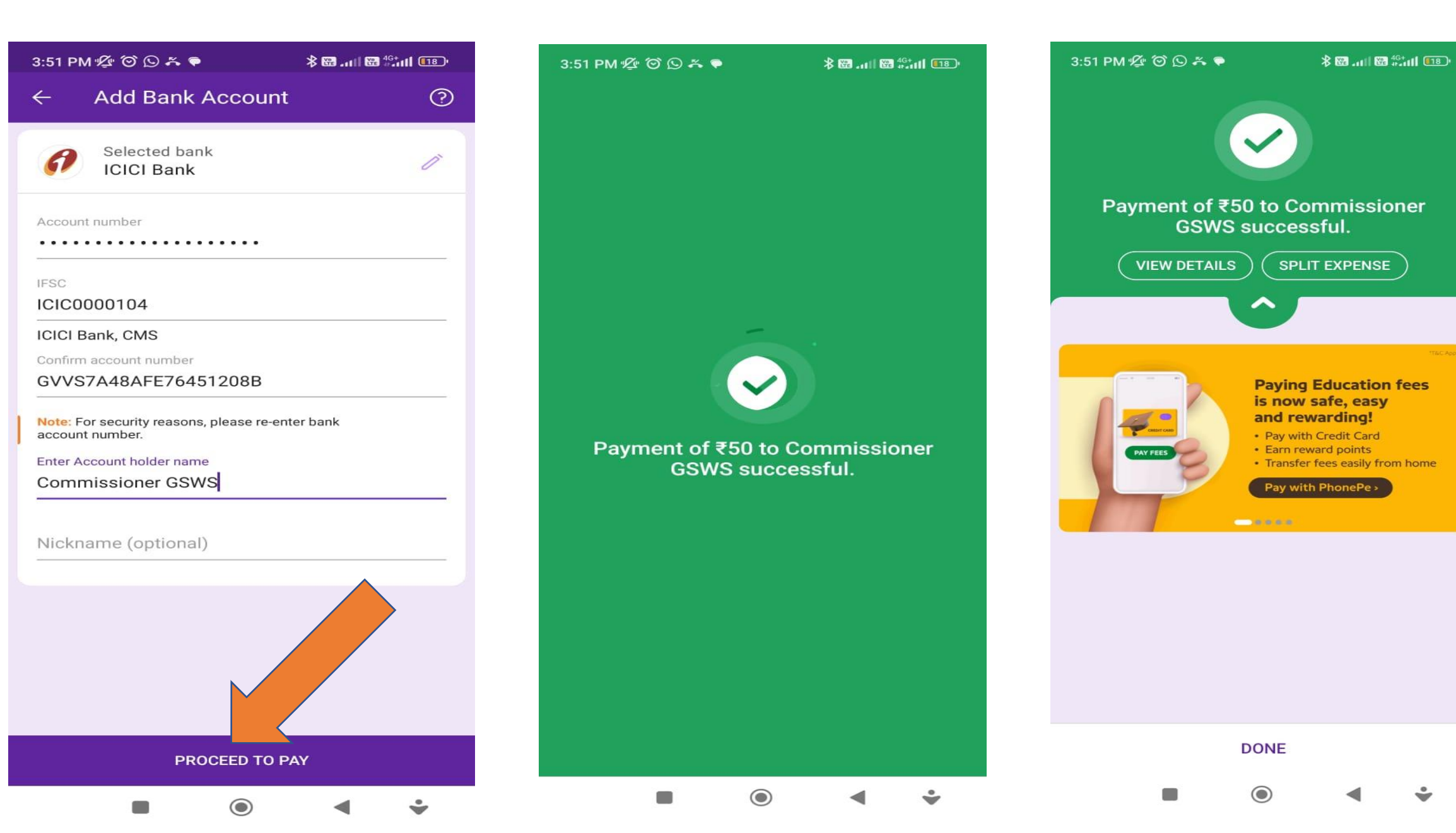

# After Successful payment, the challan status will be updated In few minutes as shown in below.

| 😰 (12) WhatsApp 🛛 🗙 🛛 🎔 Dowr                   | nload file   iLov 🗙 📔 Jaganannaku Cheb 🔾  | 😢 Grama - Ward Sach 🗙             | G icici challan using u 🗙  | ChallanPrint.pdf X           | Telegram Web    | ×   +                             | v – d                                           | ) ×                                                                                                    |  |
|------------------------------------------------|-------------------------------------------|-----------------------------------|----------------------------|------------------------------|-----------------|-----------------------------------|-------------------------------------------------|----------------------------------------------------------------------------------------------------|--|
| ← → C                                          | jov.in/#/challan-history?type=gsws        |                                   |                            |                              |                 | 6 \$                              | 🖈 🔲 💓 Pau                                       | sed :                                                                                                    |  |
| 🛞 Grama - Ward Sach 附 Gmail                    | 🖸 YouTube 💡 Maps 🔇 ::APSHCL:: 🌘           | 🖲 Grama Sachivalayam 🛛 S G        | irama Sachivalayam 🛛 🧐 eGo | ov - Search Noti 🌸 RATION ST | ATUS 🐣 RATION U | ISING AA 🕚 eGo                    | v - Search Resul                                | >>                                                                                                    |  |
| 🍥 AP సేప చెక                                   | រប្តីត្                                   |                                   |                            |                              |                 | Sri YS Jagan I<br>Hon'ble Chief N | <b>Mohan Reddy</b><br>⁄linister of Andhra Prade | esh                                                                                                    |  |
| > Profile Update                               | GSWS / Application Submission / Revenue I | epartment / Challan Transaction H | istory                     |                              |                 |                                   |                                                 |                                                                                                    |  |
| > Dashboard                                    |                                           |                                   |                            |                              |                 |                                   | - 1                                             |                                                                                                    |  |
| > Reports                                      |                                           |                                   | Challan H                  | istory                       |                 |                                   |                                                 | Image: Control of the second second secon |  |
| > View Transaction                             | Search Challans With Date Range           |                                   |                            |                              |                 |                                   |                                                 |                                                                                                    |  |
| > Challan Payment                              | From Date : *                             | To Date : *                       |                            | Payment Mode:                |                 |                                   |                                                 |                                                                                                    |  |
| > Request Tracking System                      | 06/06/2023                                | 06/06/2023                        |                            | All                          | ~               |                                   |                                                 |                                                                                                    |  |
| List Of Services                               |                                           |                                   | View Ch                    | allan                        |                 |                                   |                                                 |                                                                                                    |  |
| ✓ Application Submission                       | Challen List                              |                                   |                            |                              |                 |                                   |                                                 |                                                                                                    |  |
| + Consumer Affairs, Food and Civil<br>Supplies |                                           |                                   |                            |                              |                 |                                   |                                                 | pt<br>st<br>s                                                                                                    |  |
| + GSWS Services                                | Serial Challan Number                     | Number Of<br>Transactions         | Challan Status             | Challan Date                 | Payment<br>Mode | Transaction<br>Amount             | Receipt                                         | Image: Constraint of the second second se |  |
| + Health and Family Welfare<br>Department      | 1 GVVS7A48AFE76451208B                    | 1                                 | Success                    | 06/06/2023 3:23:19 PM        | Cash            | 50                                | Print Challan                                   |                                                                                                    |  |
| + Human Resources                              | Requests per page:                        |                                   |                            |                              |                 |                                   |                                                 |                                                                                                    |  |
| + Labour                                       |                                           |                                   |                            |                              |                 | % %                               | « <b>1</b> » »»                                 |                                                                                                    |  |
| + PR & MAUD                                    |                                           |                                   |                            |                              |                 |                                   |                                                 |                                                                                                    |  |
| + Panchayat Raj and Rural<br>Development       |                                           |                                   | Download Excel             | Print Back                   |                 |                                   |                                                 |                                                                                                    |  |
| WhatsApp Imagejpeg ^                           | WhatsApp Imagejpeg ^                      | WhatsApp Imagejpeg                | ∧  ■ WhatsApp Ima          | agejpeg 🔨 🖻 Whats            | App Imagejpeg   | ^                                 | Shov                                            | ı all                                                                                                    |  |
| 50 EURINR<br>-0.21%                            | Q Search                                  |                                   | 🖬 🖬 📦 💿                    | 💼 🛄 🚛 🦕                      | 🕩 🔀 🖪           | ^                                 | ENG 豪山) of                                      | 15:56<br>5-06-2023                                                                                                    |  |

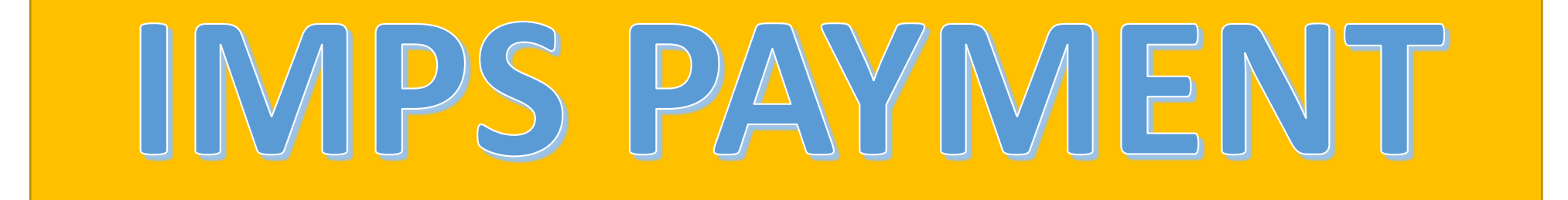

#### We can pay challan using IMPS method also

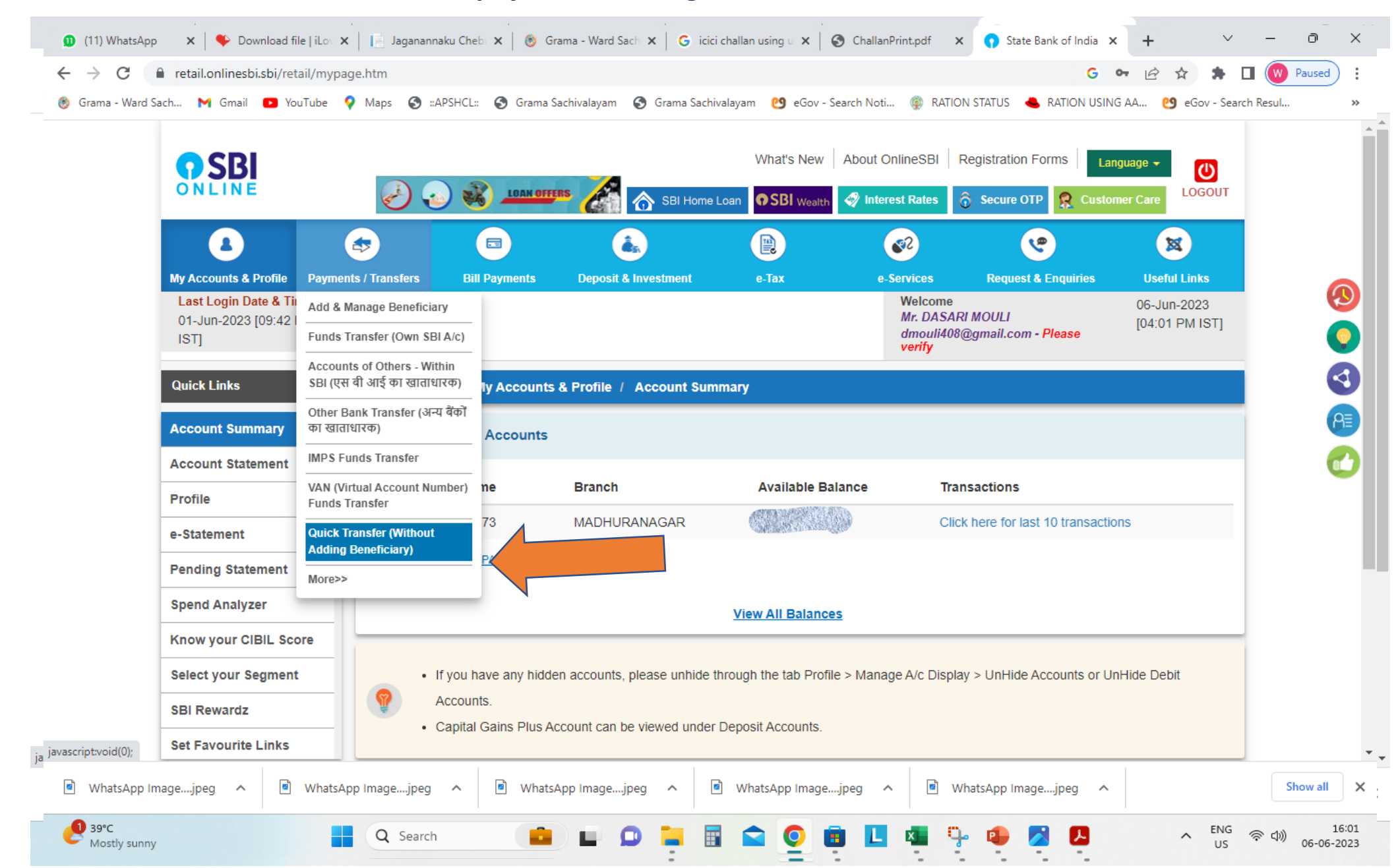

## Fill Account Details & IFSC Code choose IMPS mode as payment and select Submit button.

| rama - Ward Sach. | M Gmail 🖸 YouTube 🤇                              | Maps 🕥 ::APSHCL:: 🕥 Grama Sach           | ivalayam 🔇 Grama Sachivalayam 🕑 eGov -<br>Beneticiary) | Search Noti 🍥 RATION STATUS 📥 RA     | .TION USING AA 😢 eGov - Search Resul |  |
|-------------------|--------------------------------------------------|------------------------------------------|--------------------------------------------------------|--------------------------------------|--------------------------------------|--|
| c                 | Other Payments / Receipt                         | Select the account from which you v      | ect the account from which you wish to transfer funds  |                                      |                                      |  |
| c                 | Other Requests 🔹                                 | Account No. / Nick Name                  | Account Type                                           | SBI Branch                           | Balance                              |  |
| V                 | /AN (Virtual Account<br>lumber) Funds Transfer   | 00000031433839873                        | Savings Account                                        | MADHURANAGAR                         | 25,797.61                            |  |
| lr<br>T           | nternational Funds<br>Transfer -                 | Selected Account Number                  | 00000031433839873                                      |                                      |                                      |  |
|                   |                                                  | Beneficiary Name *                       | Commissioner GSWS                                      |                                      |                                      |  |
|                   | FEATURES/OFFERS                                  | Beneficiary Account Number *             | •••••                                                  |                                      |                                      |  |
| 5                 | savings account with<br>Single mode of operation | Re-enter Beneficiary Account<br>Number * | GVVS0EC17FC690DC5CF7                                   |                                      |                                      |  |
| a                 | another, anywhere in the                         | Select Payment Option                    |                                                        |                                      |                                      |  |
| ç                 | Sountry.                                         | Payment Option *                         | O Within SBI 💿 Other Bank Transfer                     |                                      |                                      |  |
|                   |                                                  | IFSC Details *                           | ICIC0000104                                            |                                      |                                      |  |
|                   |                                                  | Select Transfer Mode *                   | IMPS V                                                 |                                      |                                      |  |
|                   |                                                  | Amount *                                 | 50                                                     |                                      |                                      |  |
|                   |                                                  |                                          | Rupees Fifty Only                                      |                                      |                                      |  |
|                   |                                                  | Purpose *                                | Others 🗸                                               | SERVICES AMOUNT                      |                                      |  |
|                   |                                                  | Please note, Beneficiary Account         | Number will ONLY be used for Electronic                | Fund Transfer (please ensure correct | ness), the Beneficiary Name          |  |
|                   |                                                  | provided will not be considered for      | or Electronic Fund Transfer as per RBI gu              | idelines.                            |                                      |  |
|                   |                                                  | ✓ I accept the Terms and Conditions      | 5                                                      |                                      |                                      |  |

### After Successful transaction, check the status of challan in few minutes.

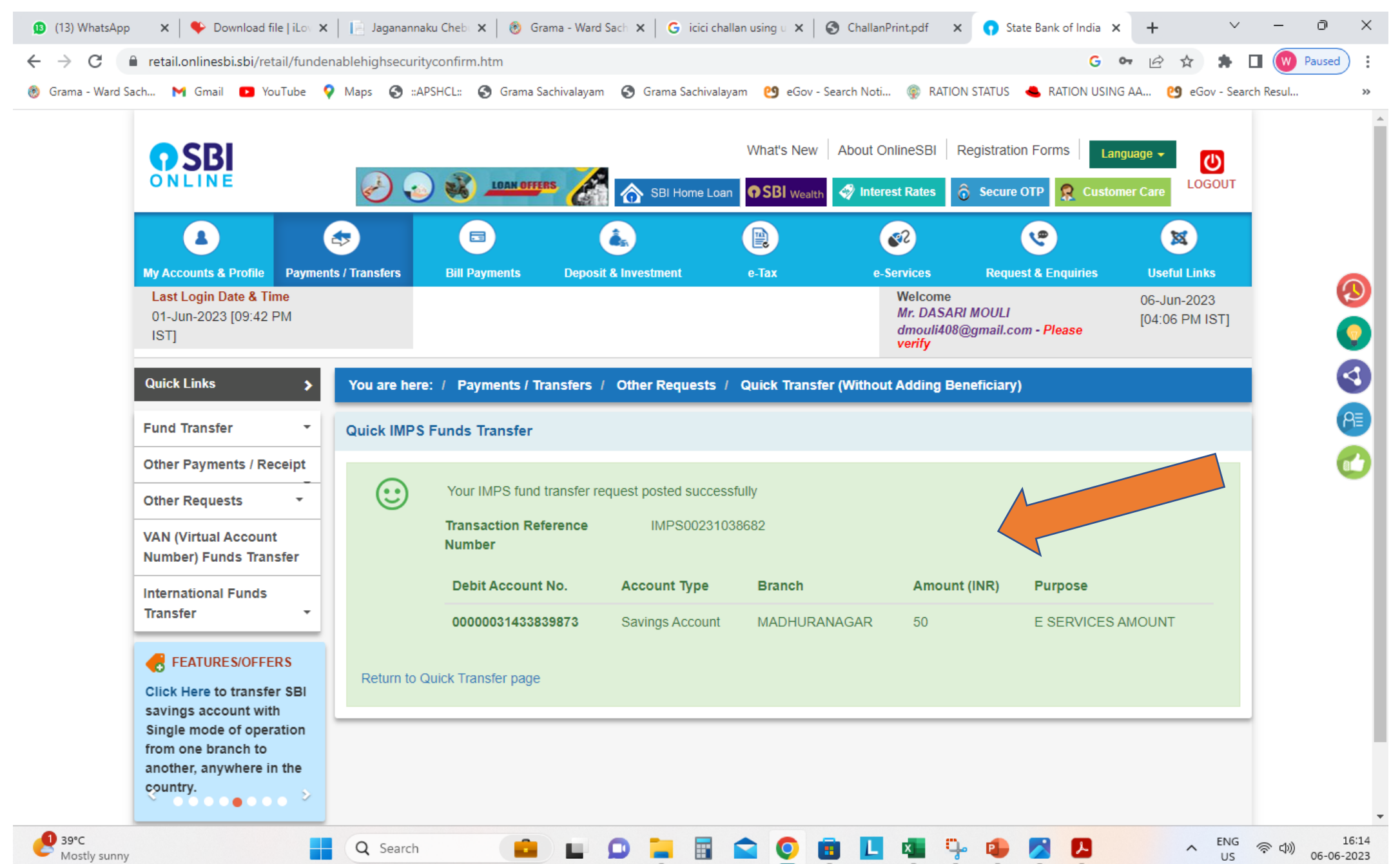

## **Check the Status here**

| 🌍 AP సేవ చె                            | វត្ត៍ថ                                        |                                |                |                       |         | Sri YS Jagan<br>Hon'ble Chief I | <b>Mohan Reddy</b><br>Minister of Andhra Prad |
|----------------------------------------|-----------------------------------------------|--------------------------------|----------------|-----------------------|---------|---------------------------------|-----------------------------------------------|
| rofile Update                          | GSWS / Application Submission / Revenue Depar | tment / Challan Transaction Hi | story          |                       |         |                                 |                                               |
| Dashboard                              |                                               |                                | Challan        | History               |         |                                 |                                               |
| leports                                |                                               |                                | Chanan         | This con y            |         |                                 |                                               |
| iew Transaction                        | Search Challans With Date Range               |                                |                |                       |         |                                 |                                               |
| hallan Payment                         | From Date : *                                 | To Date : *                    |                | Payment Mode:         |         |                                 |                                               |
| equest Tracking System                 | 06/06/2023                                    | 06/06/2023                     | ::::           | All                   | ~       |                                 |                                               |
| Of Services                            |                                               |                                | View           | Challan               |         |                                 |                                               |
| pplication Submission                  |                                               |                                |                |                       |         |                                 |                                               |
| sumer Affairs, Food and Civil<br>plies | Challan List                                  |                                |                |                       |         |                                 |                                               |
| WS Services                            | Serial Challan Number                         | Number Of<br>Transactions      | Challan Status | Challan Date          | Payment | Transaction                     | Receipt                                       |
| alth and Family Welfare<br>partment    | 1 GVVS7A48AFE76451208B                        | 1                              | Success        | 06/06/2023 3:23:19 PM | Cash    | 50                              | Print Challan                                 |
| nan Resources                          | Requests per page:                            |                                |                |                       |         |                                 |                                               |
| our                                    | 10 🗸                                          |                                |                |                       |         | 40.40                           | « 1 » »»                                      |
| & MAUD                                 |                                               |                                |                |                       |         |                                 |                                               |
| chayat Raj and Rural                   |                                               |                                | Download Excel | Print Back            |         |                                 |                                               |